ইন্ডোজ ঘরানার নতুন অপারেটিং উইডোজ ১০ পছন্দ করেন বা না করেন, ব্যবহারকারীদেরকে এর সাথেই সম্পৃক্ত থাকতে হচ্ছে। উইডোজের প্রফেশনাল ভার্সন দেখতে অনেকটাই হোম ভার্সনের মতো এবং এ ভার্সনের অ্যাডভাসড ফিচারগুলোর পুরো সুবিধা পেতে চাইলে ব্যবহারকারীদের কিছুটা পরিশ্রম করতে হবে।

উইন্ডোজ ১০-এর উৎপাদনশীলতা বাড়াতে নিচে বর্ণিত কৌশলগুলো ব্যবহার করা যেতে পারে–

### হিডেন অ্যাডমিনিস্ট্রেটর অ্যাকাউন্ট এনাবল করা

যখন উইডোজ ১০ ইনস্টল করা হয়. তখন ইউজার অ্যাকাউন্ট তৈরি করার জন্য আপনাকে প্রম্পট করা হবে। এটি স্বয়ংক্রিয়ভাবে অ্যাডমিনিস্ট্রেটর সুবিধাসহ একটি অ্যাকাউন্ট এটি একটি 'elevated' তবে হয়. অ্যাডমিনিস্ট্রেটর অ্যাকাউন্ট হিসেবে একইরকম নয়। অর্থাৎ আপনি যখনই User Account Control (UAC) হিসেবে নির্দিষ্ট কিছু টাক্ষ কার্যকর করার চেষ্টা করবেন, তখনই প্রস্পট করবে এবং অন্যান্য কাজের জন্য তেমন সুবিধা পাবেন না। এ সমস্যা ফিক্স করার জন্য আপনার দরকার 'hidden' অ্যাডমিনিস্ট্রেটর অ্যাকাউন্ট এনাবল করা।

#### চিত্র-১ : রান ডায়ালগ বক্স

উইন্ডোজ ১০-এর কোন ভার্সন ব্যবহার করছেন, তার ওপর ভিত্তি করে কমান্ড প্রস্পট থেকে অথবা অ্যাডমিনিস্ট্রেটর টুল থেকে আপনি এ কাজটি করতে পারবেন। স্টার্ট মেনু থেকে cmd টাইপ করে 'Command Prompt' শর্টকাটে ডান ক্লিক করুন এবং 'Run as Administrator' সিলেক্ট করুন। এরপর net user administrator/active:yes কমান্ডটি টাইপ করুন। বাইডিফল্ট অ্যাডমিনিস্ট্রেটর অ্যাকাউন্টের কোনো পাসওয়ার্ড নেই। তাই প্রস্পটে net user administrator টাইপ করে পাসওয়ার্ড যুক্ত করুন, যা আপনাকে অ্যাকাউন্টের জন্য পাসওয়ার্ড সেট করার সুযোগ দেবে।

উইন্ডোজ ১০ প্রফেশনাল এবং তদূর্ধ্ব ভার্সনে আপনি একই কাজ সাফল্যের সাথে শেষ করতে পারবেন Control Panel → Computer Management → Local Users এবং Groups সেকশন থেকে। এবার 'users' ফোল্ডারকে

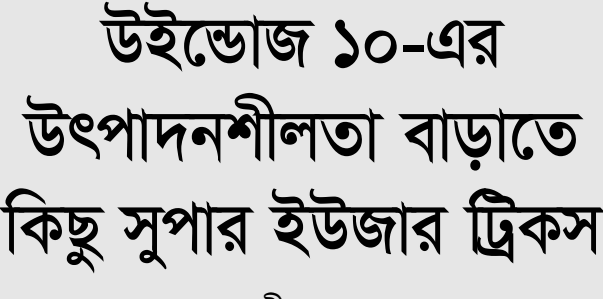

# তাসনীম মাহ্মুদ

এক্সপান্ড করুন এবং অ্যাডমিনিস্ট্রেটর অ্যাকাউন্টে ডান ক্লিক করে 'Properties' সিলেক্ট করুন। এবার 'Account is disabled' বক্স আনচেক করুন এবং Ok-তে ক্লিক করুন। এরপর দ্বিতীয়বার অ্যাডমিনিস্ট্রেটর অ্যাকাউন্টে ডান ক্লিক করে 'Set Password' সিলেক্ট করুন একটি পাসওয়ার্ড সেট করার জন্য। এ কাজগুলো সম্পন্ন করার পর আপনি নতুন অ্যাডমিনিস্ট্রেটর ক্ষমতায় লক করতে পারবেন।

## GPEdit সহযোগে উইন্ডোজ আপডেট ম্যানেজ করা

গ্রুপ পলিসি এডিটর (GPEdit.msc) হলো একটি শক্তিশালী উইন্ডোজ ফিচার (প্রো বা তদ্ধর্ব ভার্সনের জন্য), যা ব্যবহার হতে পারে দারুণভাবে কাস্টোমাইজ করা উইন্ডোজ ১০ ইনস্টলেশনে। যেকোনো নতুন উইন্ডোজ ১০ ইনস্টলের সাথে আমরা সাধারণত প্রথম যে আইটেমটি টোয়েক করে থাকি, তা হলো কীভাবে আপডেট ডাউনলোড ও অ্যাপ্রাই হবে। GPEdit চালু করার জন্য রান ডায়ালগ বক্সে gpedit.msc টাইপ করুন। এর ফলে Local Group Policy Editor ওপেন হবে। উইন্ডোজ আপডেট কীভাবে অ্যাপ্লাই হবে, তা ম্যানেজ করার জন্য Computer Configuration → Administrative Templates → Windows

#### চিত্র-২ : লোকাল গ্রুপ পলিসি এডিটর উইন্ডো

Components → Windows Update সিলেক্ট করুন। আমরা টিপিক্যালি 'Auto Download/Notify to Install' অপশন সিলেক্ট করে থাকি। কেননা, কখন আপডেটসমূহ অ্যাপ্লাই হবে সে ব্যাপারে সিদ্ধান্ত নিতে এটি ব্যবহারকারীদেরকে সুযোগ দেয়।

অনেক ব্যবহারকারী আছেন যারা 'feature' পছন্দ করেন না. যা থার্ডপার্টিকে আপনার কমপিউটার ও ব্যান্ডউইডথ ব্যবহার করার সুযোগ দেয় উইন্ডোজ আপডেট ইনফ্রাস্ট্রাকচার এক্সটেনশন হিসেবে। এর পেছনের কারণটি মোটেও খারাপ নয়। সুতরাং ডাউনলোড করে লোকাল নেটওয়ার্কের অন্যান্য কমপিউটারের সাথে শেয়ার করা যেতে পারে। যদি এটি এনাবল করা থাকে. তাহলে তা কি শুধু লোকাল নেটওয়ার্কের কমপিউটারে নাকি সবার

সাথে শেয়ার করতে পারবেন, তা সিলেক্ট করতে পারেন।

এখন প্রশ্ন হলো 'local network' গঠন কেমন? আপনি কি সরাসরি ইন্টারনেটের সাথে কানেক্টেড? সব কমপিউটার আইএসপি কানেক্টেড আছে কি 'local network'-এর সাথে? অনাকাজ্চিত ব্যান্ডউইডথের ব্যবহার এড়ানোর জন্য পিয়ার আপডেট ডিজ্যাবল করা উচিত। আপনি এ ফিচার বন্ধ করতে পারেন Start → Settings → Updates & Security-এ ক্লিক করে। এরপর Advanced Options → Choose how updates are delivered সিলেক্ট করুন। এখান থেকে আপডেট ফিচারকে বন্ধ করতে পারেন এবং গুধু উইন্ডোজ আপডেট সার্ভার থেকে আপডেট রিসিভ করতে পারবেন।

MSConfig দিয়ে স্টার্টআপ বটলনেক প্রতিহত করা

চিত্র-৩ : রান ডায়ালগ বক্স

MSConfig হলো একটি সিস্টেম কনফিগারেশন টুল, যার অন্তিত্ব উইন্ডোজ ৯৮ থেকে। উইডোজ যখন স্টার্টআপ হয়, তখন কোন কোন প্রসেস চালু হয় তা ভিউ/কনফিগার করার জন্য এটি মূলত ব্যবহার হয়। যেহেতু অ্যাপ্লিকেশনসমূহ ইনস্টল ও আপডেট হয়, নতুন ব্যাক্যাউন্ড প্রসেস উইন্ডোজ স্টার্টআপে যুক্ত করা যেতে পারে। এগুলো মূলত উইন্ডোজকে ল্লো করে। যেগুলো লোড হয় সেগুলো উপরে রাখুন এবং অপরিহার্য অ্যাপগুলোকে ডিজ্যাবল করে দিলে ওইসব ক্রিপিং বটলনেক থেকে পরিত্রাণ পেতে পারেন।

যেসব প্রসেস উইন্ডোজের সাথে চালু হয়, সেগুলো ম্যানেজ করার জন্য MSConfig বিভিন্ন টাক্ষ সম্পন্ন করার জন্য যেমন সিস্টেম ইনফরমেশন ও ইভেন্ট ডিসপ্লে করা থেকে গুরু করে সিপিইউ, মেমরি, ডিক্ষ এবং নেটওয়ার্কের ব্যবহার পর্যন্ত সবকিছু মনিটর ও ভিউ করার জন্য ►

### – ব্যবহারকারীর পাতা

#### কিছু টুল প্রদান করে।

আপনি MSConfig চালু করতে পারবেন কর্টনায় রান ডায়ালগ বক্সে MSConfig টাইপ করে।

## উইন্ডোজ ভার্সন ও DISM সহযোগে লাইসেন্স ম্যানেজ করা

এ ফিচারটি অনিয়মিত অর্থাৎ ক্যাজ্যুয়াল উইন্ডোজ ১০ ব্যবহারকারীদের জন্য তেমন দরকার নাও হতে পারে, তবে অ্যাডমিনিস্ট্রেটর টুল হিসেবে এটি হতে পারে লাইফসেভার। ডিপ্লয়মেন্ট ইমেজ সার্ভিসিং অ্যান্ড ম্যানেজমেন্ট (DISM.exe) হলো উইন্ডোজ ১০-এর একটি শক্তিশালী বিল্টইন ফিচার, যা অ্যাডমিনিস্ট্রেটরদেরকে একটি ভার্চুয়াল ডিষ্ক অথবা উইন্ডোজ ইমেজে সার্ভিসিংয়ের জন্য মাউন্ট করার সুযোগ দেয়। উইন্ডোজের আপডেট ফিচার ও প্যাকেজ ইনস্টল, কনফিগার, আনইনস্টল করার জন্য DISM-কে অফলাইন উইন্ডোজ ইমেজের সাথে ব্যবহার করা যেতে পারে।

সুতরাং, এটি ঠিক কিসের জন্য ব্যবহার হতে পারে? নতুনদের জন্য এটি ব্যবহার করতে পারেন রানিং উইন্ডোজ ১০ অপারেটিং সিস্টেম লাইসেন্স আপডেট করার জন্য, যাতে এটি বর্তমান ইনস্টল করা ভার্সনের সাথে ম্যাচ করে। এটি বেশ সহায়ক ভূমিকা রাখতে পারবে. যদি আপনি উইন্ডোজ ইনস্টল করেন প্রাথমিকভাবে free আপগ্রেড ব্যবহার করে, যা পরবর্তী সময় ব্যবহার করার জন্য লাইসেন্স কিনতে হয়। তবে DISM-এ আপনাকে লাইসেন্সের জন্য রিইনস্টল করতে হবে না এবং ভার্সন ম্যাচ করতে হবে না। DISM-এর লগিং ক্যাপাবিলিটিজ দারুণ, যা একটি উইডোজ ইমেজ সম্পর্কে সব ডিটেইলস প্রদর্শন করে। DISM-এ আপনি তৈরি ও মেইনটেইন করতে পারবেন রিপেয়ার সোর্স, যা ব্যবহার করা যেতে পারে একটি করাপ্ট করা উইন্ডোজ ১০ ইনস্টলেশন রিস্টোর বা রিপেয়ার করতে। DISM ব্যবহার করা যেতে পারে কমান্ড লাইন থেকে অথবা উইন্ডোজ পাওয়ারশেল ব্যবহার করে।

## উইন্ডোজ এক্সপ্লোরারের উন্নতির সাথে। সাথে স্ট্রিমলাইন ওয়ার্কফ্লো

মাইক্রোসফটের অব্যাহত উন্নয়ন ফাইল এক্সপ্লোরার হিসেবে পরিচিত। উদাহরণম্বরূপ, Share ট্যাব ফাইল শেয়ারের গতি ত্বরান্বিত করে বিশেষ ই-মেইলের মাধ্যমে। একবার ই-মেইল অ্যাকাউন্ট কনফিগার করার পর আপনি Share বাটনে ক্লিক করুন এবং ফাইল এক্সপ্লোরার থেকে সরাসরি ফাইল ই- মেইল করুন। এজন্য কোনো ই-মেইল ক্লায়েন্ট ওপেন করার দরকার হবে না। এবার ফাইলের জন্য প্রথমে ব্রাউজ শুরু করুন। ফাইল প্রিন্ট, জিপ, ফ্যাক্স অথবা ডিক্ষে ফাইল বার্ন করার জন্য Share ট্যাব একটি সহায়ক শর্টকাট প্রদান করে।

নতুন Quick Access অপশন ফোল্ডার পিন করার একটি উপায় প্রদান করে, যা নিয়মিতভাবে একটি শর্টকাট প্যানেলে ব্যবহার হয়। এটি বিশেষভাবে সহায়ক ভূমিকা পালন করে মাল্টিপল ম্যাপড নেটওয়ার্ক ড্রাইভ এনভায়রনমেন্টে কোনো ফাইল খোঁজার জন্য। Quick Access এরিয়াকে ব্যবহার করা যেতে পারে ঘনঘনভাবে অ্যাক্সেস করা ফাইলকে ডিসপ্লে করার জন্য, শুধু ফোল্ডার

| BUILDER BAR                                                                                       | board                                                                                                    | 1   |               |
|---------------------------------------------------------------------------------------------------|----------------------------------------------------------------------------------------------------|-----|---------------|
| e - 1 (g -                                                                                        | Copression and an and a company of the second second secon |     | Second Second |
| a D Tents                                                                                         | Threa:                                                                                                    |     |               |
| · manua                                                                                           | Redent prestore antime.                                                                                                    | 11  |               |
| <ol> <li>If Decuments</li> </ol>                                                                  | Judian a Imag                                                                                                    | 1   |               |
| : (E Invitiant                                                                                    | 2-1+3+4                                                                                                    |     |               |
| A 18 March                                                                                        | Turg)                                                                                                    |     |               |
| <ul> <li>Elfinet</li> </ul>                                                                       | Dev                                                                                                    |     |               |
| · Bitter                                                                                          | from a                                                                                                    | - 1 |               |
| i D inanttein (D)                                                                                 |                                                                                                    |     |               |
| + IB D/00/vs/01.                                                                                  |                                                                                                    | - 1 |               |
| St on Mervillance If                                                                              | Transe.                                                                                                    |     |               |
| <ul> <li>B) DRD Grow (D1144);</li> <li>Sp Local Disk (C1</li> <li>Sp Trice Waters (F);</li> </ul> |                                                                                                    |     |               |

নয়। যদি আপনি একটি ইমেজ ফাইল হাইলাইট করেন, তাহলে এটি প্রদান করবে এক সেট পিকচার টুল। একইভাবে যদি আপনি একটি EXE ফাইল হাইলাইট করেন, তাহলে এটি একটি অ্যাপ্লিকেশন টুলের লিস্ট প্রদান করবে।

## কিবোর্ড শর্টকাট দিয়ে দ্রুততার সাথে নেভিগেট করা

উইন্ডোজ ১০-এ কিছু সহায়ক মাল্টিপল কিবোর্ড শর্টকাট রয়েছে<del>-</del>

WinKey+I সেটিং প্যানেল ওপেন করার জন্য। WinKey+A অ্যালার্ট প্যানেল ডিসপ্লে করার জন্য।

WinKey + E উইন্ডোজ এক্সপ্রোরার ওপেন করার জন্য।

WinKey + R রান ডায়ালগ বক্স ওপেন করবে।

WinKey + Enter ন্যারেটর ওপেন করার জন্য। WinKey +M সব ওপেন উইন্ডো মিনিমাইজ করবে।

WinKey +S সার্চ ওপেন করবে।

WinKey + Number টাস্কবারে পিন করা একটি অ্যাপ্লিকেশন ওপেন করবে বাম দিক থেকে এর অরিজিনাল পজিশনে।

Ctrl + C ও Ctrl + V কার্সর পজিশনে কপি ও পেস্ট করার জন্য নতুন কমান্ড প্রম্পট শর্টকাট।

WinKey + X বিয়ার বোনস স্টার্ট মেনু ওপেন করবে।

### ভার্চুয়াল ডেস্কটপ সহযোগে মাল্টিটাক্ষ

উইন্ডোজ ১০-এর অন্যতম ফেভারিট ফিচার হলো ভার্চুয়াল ডেক্ষটপ। শিরোনামেই বোঝা যাচ্ছে, এ ফিচারটি ব্যবহারকারীদেরকে মাল্টিপল 'virtual' ডেক্ষটপ তৈরি করার সুযোগ দেয় এবং এগুলোতে সহজেই সুইচ করা যায়। এ ফিচারটি বিশেষভাবে সহায়ক ভূমিকা পালন করতে পারে, যখন অসংশ্রিষ্ট মাল্টিপল টাক্ষে কাজ করতে থাকে। উদাহরণম্বরূপ, একটি ডেক্ষটপ ব্যবহার হতে পারে মাল্টিপল নেটওয়ার্ক মনিটরিং টুলের জন্য, অন্যটির থাকতে পারে অন্যান্য বিজনেস প্রোডাক্টিটি টুল যেমন ই-মেইল ও CRM। আবার আরেকটি ব্যবহার হতে পারে পার্সোনাল উপাদানের জন্য, যেমন সামাজিক মাধ্যম ও

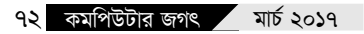

ফ্যান্টাসি ফুটবল লিগে।

একটি নতুন ভার্চুয়াল ডেষ্কটপ চালু করা যায় সহজে। এ জন্য উইন্ডোজ ও কর্টনা আইকনের পাশে 'task view'-এ ক্লিক করুন অথবা টাক্ষ ভিউয়ে সুইচ করার জন্য WinKey + Tab কী ব্যবহার করতে পারেন। এরপর আপনার মূল ডেস্কটপে ছোট থাম্বনেইলে অর্গানাইজ করা সব অ্যাক্টিভ অ্যাপ্লিকেশন দেখতে পারবেন। স্ক্রিনে নিচে বিদ্যমান ডেম্কটপের (Desktop 1, Desktop 2 ...) লিস্ট দেখতে পাবেন। এখানে নতুন ডেস্কটপ তৈরি করার জন্য প্লাস (+) চিহ্ন যুক্ত একটি আইকন রয়েছে। এতে ক্লিক করলে নতুন ক্লিন ভার্চুয়াল ডেম্কটপ নিয়ে আসবে কোনো

রানিং অ্যাপ্লিকেশন ছাডা।

যদি আপনি একটি ওপেন অ্যাপ্লিকেশনকে এক ডেক্ষটপ থেকে আরেক ডেক্ষটপে মুভ করাতে ইচ্ছা পোষণ করেন, তাহলে অ্যাপ্লিকেশনকে কাজ্সিত গন্তব্যের ডেক্ষটপে শুধু ড্র্যাগ অ্যান্ড ড্রপ করলেই হবে। স্টার্ট মেনু শেয়ারড হয় ওপেন ডেক্ষটপগুলোর মাঝে। উদাহরণম্বরূপ বলা যায়, যদি আপনার ই-মেইল ক্লায়েন্ট ডেক্ষটপ ৩-এ ওপেন থাকেন এবং ডেক্ষটপ ২-এ একটি নতুন নজির ওপেন করার চেষ্টা করেন, তাহলে এটি ম্বয়ংক্রিয়ভাবে আপনাকে ডেক্ষটপ ৩-এ নিয়ে যাবে এবং ডিসপ্লে করবে ইতোমধ্যে ওপেন করা অ্যাপ্লিকেশন। ওপেন ডেক্ষটপের মাঝে সুইচ করার জন্য আপনি ব্যবহার করতে পারেন Ctrl+WinKeyসহ হয় বাম বা ডান অ্যারো কী।

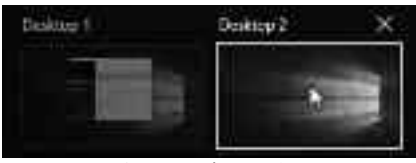

চিত্র-৫ : ভার্চুয়াল ডেক্ষটপ

# উইন্ডোজ বিন্যাস করার জন্য অ্যারো ম্যাপ ব্যবহার করা

অ্যারো শ্ল্যাপ (Aero Snap) ফিচার আপনাকে ডেক্ষটপ উইডোকে বিন্যাস করার সুযোগ দেবে ঠিক যেভাবে আপনি চান, সেভাবে। উদাহরণম্বরূপ, একটি উইডো ডানদিকে অর্ধেক দ্বিন জুড়ে এবং অন্য দুটি উইডো বামদিকে যার প্রতিটি ব্যবহার করছে স্ক্রিনের এক-চতুর্থাংশ। উদাহরণম্বরূপ, নিচে বাম দিকে থাকতে পারে ওয়েদার অ্যাপ অথবা সোশ্যাল মিডিয়ার ছোট শ্ল্যাপড উইডো। বাকি অ্যাপগুলো ডেক্ষটপে খালি স্পেসে শ্ল্যাপড হবে।

ডিভাইসের ধরনের ওপর নির্ভর করে আপনি অ্যাপ্লিকেশন উইন্ডো স্যাপ করতে পারবেন মাউস ব্যবহার করে বামে/ডানে এবং উপরে/নিচে ড্র্যাগ করে অথবা ডেষ্কটপ কমপিউটারে WinKey কী এবং ডান/বাম/উপর/নিচ অ্যারো ভালো কাজ করবে। আর ট্যাবলেটে গুধু ফিঙ্গারটিপ ব্যবহার করা যেতে পারে উইন্ডো মুভ করার জন্য জ্ঞ

ফিডব্যাক : mahmood\_sw@yahoo.com